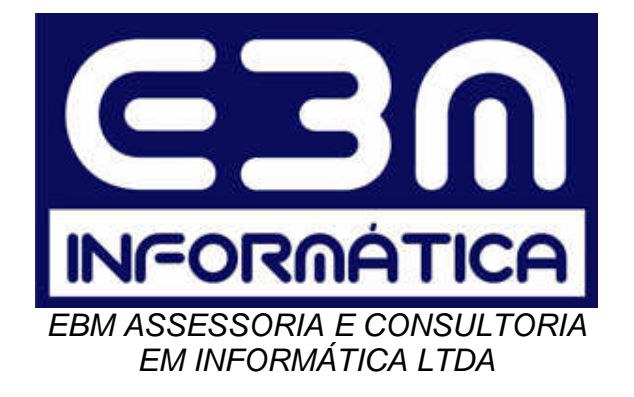

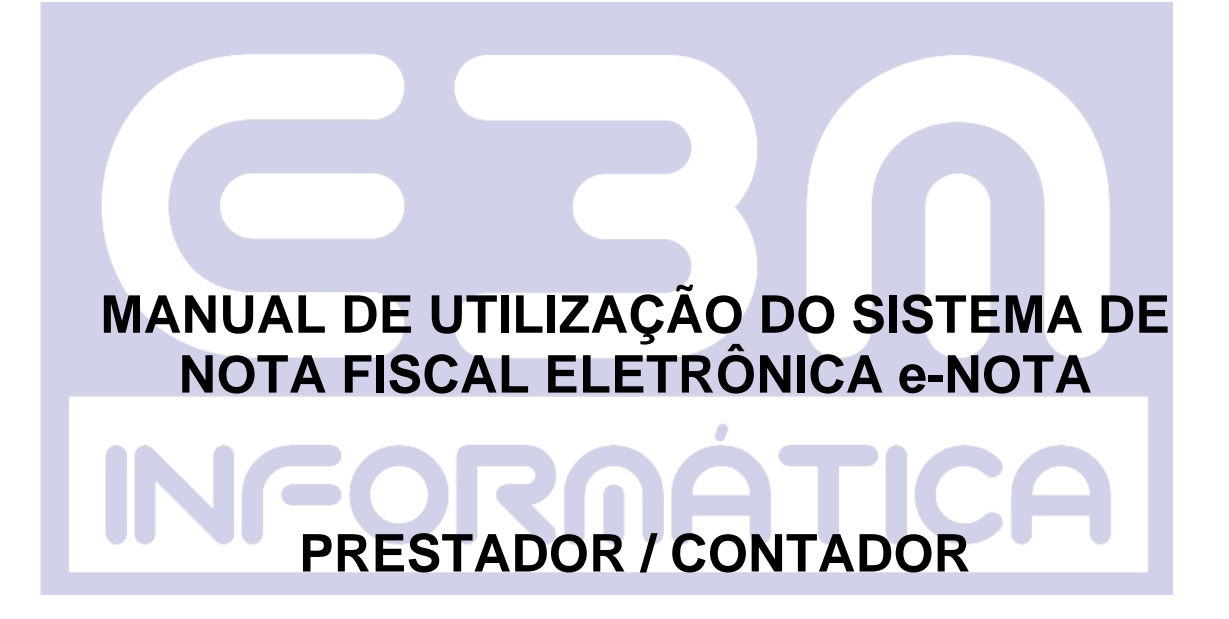

Versão 2.5

## <u>Índice</u>

1. Acessar o sistema

## 2. Notas Eletrônicas

- 2.1. Emitir Nota Fiscal
- 2.2. Pesquisar Nota Fiscal
- 2.3. AIDF Eletrônico
- 2.4. Relatório de Notas Fiscais
- 2.5. Exportar Notas
- 2.6. Notas Tomadas Fora do Município
- 2.7. Relatório das Notas Tomadas

## 3. RPS

- 3.1. Importar RPS
- 3.2. Relatório
- 3.3. Funcionamento
- 3.4. Padrão XML
- 3.5. Modelo de RPS
- 4. Cadastro
  - 4.1. Prestador
  - 4.2. Contador
- 5. Livro Digital
  - 5.1. Gerar Livro
  - 5.2. Consultar Livro
- 6. Ouvidoria
- 7. Ajuda
  - 7.1. Utilitários
  - 7.2. Desbloqueio de Pop Ups
- 8. Guia de Pagamento (Caso esteja disponível)
  - 8.1. Gerar Guia
  - 8.2. Consultar Guias

MÁTICA

## Introdução

O que é uma Nota Fiscal Eletrônica?

É um documento emitido e armazenado eletronicamente.

Objetivo: registrar as operações de prestação de serviços e substituir às notas fiscais de serviços convencionais, diminuindo a sonegação.

Diferencial: Um aumento na arrecadação sem o aumento de alíquotas.

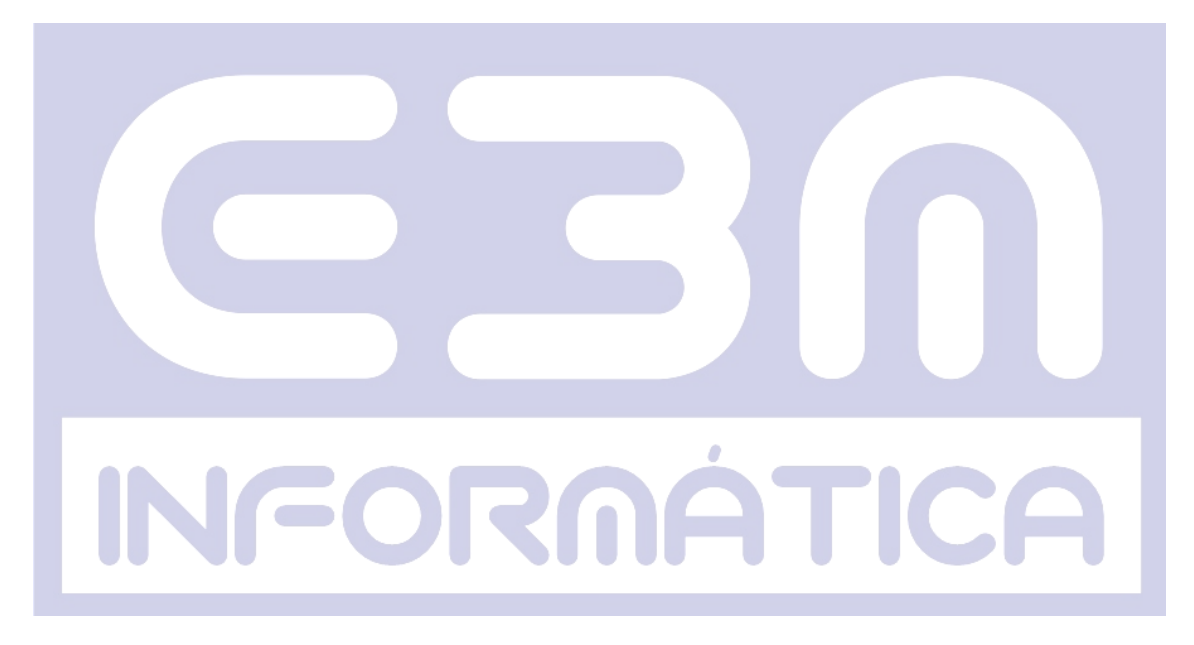

1. Acessar o sistema – se o prestador ou contador já possui cadastro e autorização da Prefeitura, deve clicar em "Prestador" ou "Contador" (conforme sua função) – "Acesso ao Sistema", em seguida deve informar seu CPF/CNPJ ou código, (que foi gerado depois do cadastro e que aparece no comprovante de inscrição, conforme figura abaixo), senha e a soma da operação (que pode ser realizada através da calculadora, facilitando a digitação) e clicar em "Login".

|                     | NÚMERO DO DOCUMENTO     |                            | DATA DE EMISSÃO              |             |  |  |  |
|---------------------|-------------------------|----------------------------|------------------------------|-------------|--|--|--|
|                     | 105                     | Segund                     | a-feira, 31 de Março de 2014 |             |  |  |  |
|                     | IDENTI                  | FICAÇÃO DO SUJEITO PASSIVO |                              | -           |  |  |  |
| Razao So            | cial:                   | CNPUCPF.                   | Tipo;                        |             |  |  |  |
|                     |                         |                            |                              |             |  |  |  |
| Se o prestad        | lor ou contador esq     | ueceu sua senha            | a, clique em "Eso            | queci minha |  |  |  |
| senha" digite seu e | -mail e uma nova s      | enha será enviac           | la ao e-mail cad             | astrado     |  |  |  |
|                     |                         |                            |                              |             |  |  |  |
|                     | Acesso ao Sistema       |                            |                              |             |  |  |  |
|                     | CPF/CNPJ                |                            |                              |             |  |  |  |
| INIC                | ou Código               |                            |                              |             |  |  |  |
|                     | Senha                   |                            |                              |             |  |  |  |
|                     | 49 <b>+</b> 10 <b>=</b> |                            |                              |             |  |  |  |
|                     | Esqueci minha s         | senha Login                |                              |             |  |  |  |
|                     |                         |                            |                              |             |  |  |  |

Depois de preencher a tela de acesso ao sistema e confirmar, a tela inicial do sistema será exibida, conforme figura abaixo:

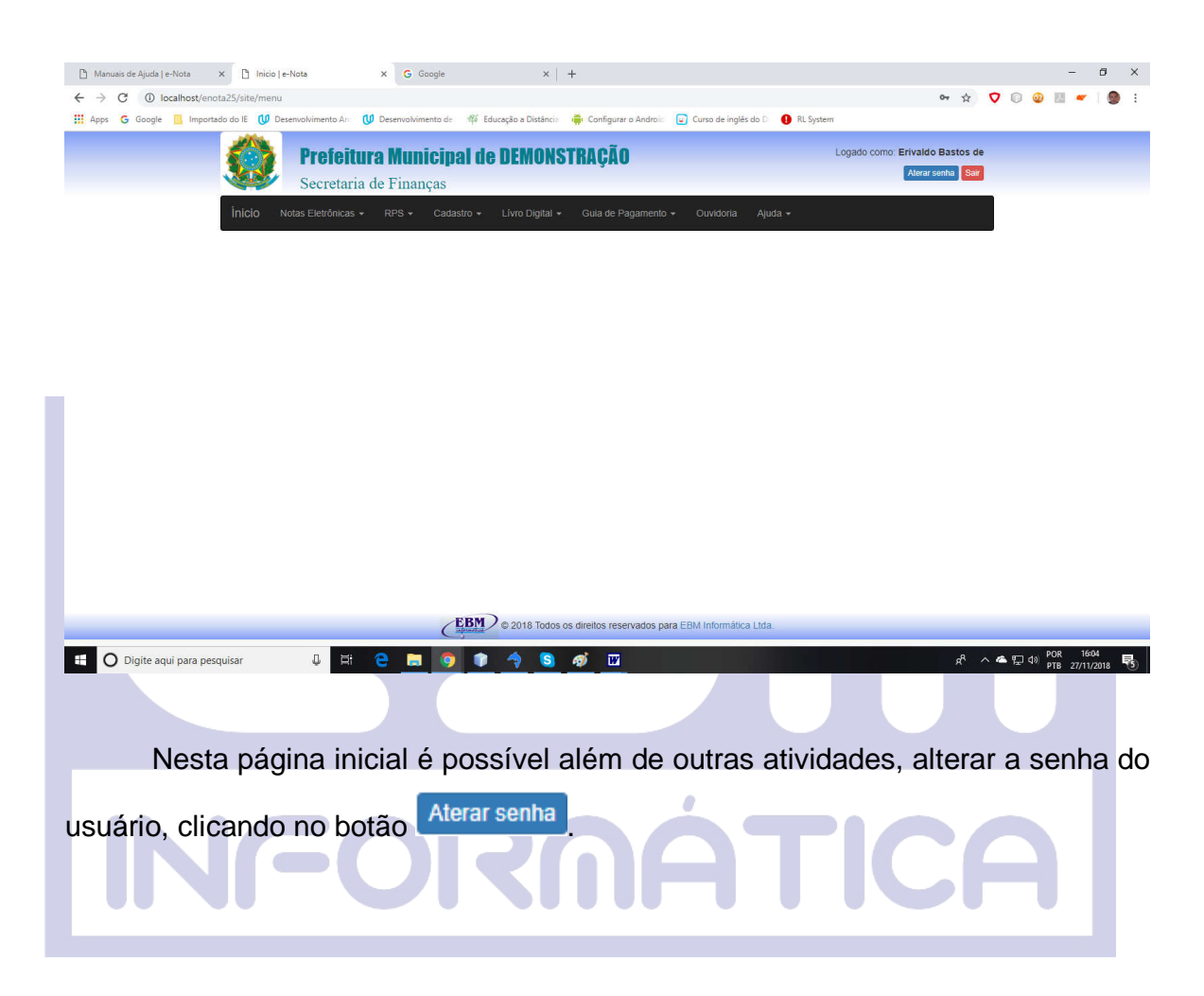

2. Notas Eletrônicas – Para iniciar a utilização da emissão de notas eletrônicas, o usuário deve clicar em "Notas Eletrônicas" no menu inicial, e escolher a opção que deseja, conforme figura 1.

<u>**Obs:</u>** A diferença do Prestador para o Contador é o que o último pode escolher em todos os campos se a atividade será para ele mesmo, "Próprio" ou para outras empresas, "Empresas".</u>

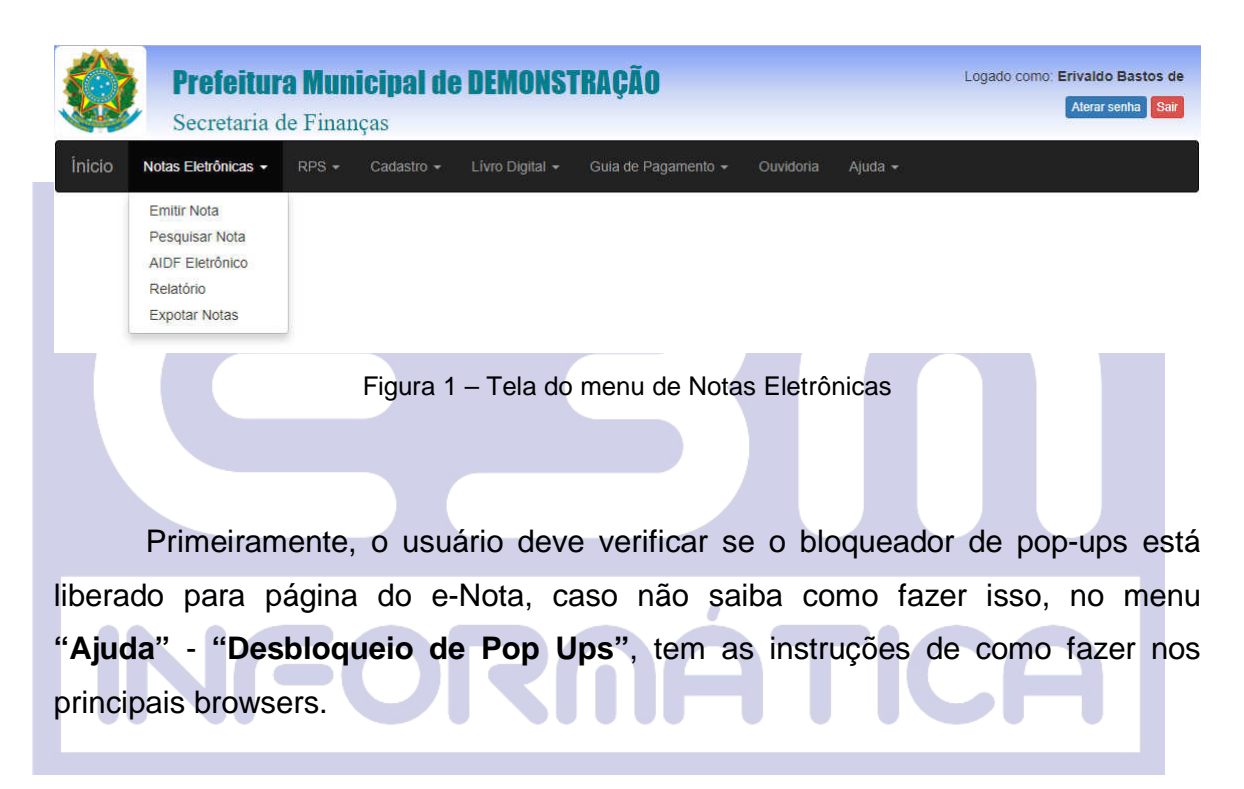

2.1. Emitir Nota Fiscal – Para emitir uma nota, o usuário deve clicar em "Emitir Nota", em seguida deve preencher todos os campos obrigatórios do "corpo" da nota, informações da nota, tomador do serviço, a descrição ou descriminação dos serviços, os valores, acréscimos ou deduções, impostos ou qualquer observação daquela nota. Após a conclusão bastar clicar em "Emitir", porém, antes o usuário deve analisar toda a nota para verificar possíveis erros e corrigi-los, conforme figuras 2 e 3. A nota emitida será exibida na tela, conforme figura 4.

| N | ot | - | <b>c</b> | FI | 01 | hr. | ô. | ni | - | 2 | c |
|---|----|---|----------|----|----|-----|----|----|---|---|---|
|   |    |   | •        |    | -  |     |    |    | - | - | - |

|    | Emitir Nota                                                                                                    |                                                                                                    |                              |                                                       |                                                                                                    |                     |                 |
|----|----------------------------------------------------------------------------------------------------|----------------------------------------------------------------------------------------------------|------------------------------|-------------------------------------------------------|----------------------------------------------------------------------------------------------------|---------------------|-----------------|
|    | OBS: O Bloqueador de<br>Informações da No                                                                                                    | Pop Up deve est<br>ota                                                                                                    | a liberado para esse site. S | aiba como!                                            |                                                                                                    |                     |                 |
|    | Número                                                                                                    | 10                                                                                                    | Data e Hora de Emissão       | 27/11/2018                                            | 17:10 Cd                                                                                                    | digo de Verificação | CWYR-BXBY       |
|    | Número do RPS                                                                                                    |                                                                                                    |                              |                                                       |                                                                                                    |                     |                 |
|    | Data do RPS                                                                                                    | dd/mm/aaaa                                                                                                    |                              |                                                       |                                                                                                    |                     |                 |
|    | Tomador de Serviç                                                                                                    | 05                                                                                                    |                              |                                                       |                                                                                                    |                     |                 |
|    | CPF/CNPJ*                                                                                                    |                                                                                                    |                              |                                                       |                                                                                                    |                     |                 |
|    | Nome/Razão Social*                                                                                                    |                                                                                                    |                              |                                                       |                                                                                                    |                     |                 |
|    | Inscrição Municipal                                                                                                    |                                                                                                    |                              |                                                       |                                                                                                    |                     |                 |
|    | Inscrição Estadual                                                                                                    |                                                                                                    |                              |                                                       |                                                                                                    |                     |                 |
|    | Logradouro                                                                                                    |                                                                                                    |                              |                                                       |                                                                                                    |                     | Número          |
|    | Complemento                                                                                                    |                                                                                                    |                              |                                                       |                                                                                                    |                     |                 |
|    | Bairro                                                                                                    |                                                                                                    |                              |                                                       |                                                                                                    |                     |                 |
|    | CEP                                                                                                    |                                                                                                    |                              |                                                       |                                                                                                    |                     |                 |
|    | UF*                                                                                                    | •                                                                                                    |                              |                                                       |                                                                                                    |                     |                 |
|    | Municipio*                                                                                                    |                                                                                                    |                              | ¥                                                     |                                                                                                    |                     |                 |
|    | e-Mail                                                                                                    | Digite o e-mail                                                                                                    | do tomador para que o mes    | mo seja notificad                                     | o sobre a emissão                                                                                                    |                     |                 |
|    | Discriminação dos                                                                                                    | Serviços e/o                                                                                                    | u Deduções                   |                                                       |                                                                                                    |                     |                 |
|    | Discriminação                                                                                                    |                                                                                                    |                              |                                                       |                                                                                                    |                     |                 |
|    |                                                                                                    |                                                                                                    |                              |                                                       |                                                                                                    |                     | 1               |
|    | Servico*                                                                                                    | Selecione                                                                                                    |                              |                                                       | •                                                                                                    | Aliquota(%)         | 0.00 ISS Retido |
|    | Serviço*<br>Valores da Nota                                                                                                    | Selecione                                                                                                    |                              |                                                       | ¥                                                                                                    | Aliquota(%)         | 0,00 ISS Retido |
|    | Serviço"<br>Valores da Nota                                                                                                    | Selecione                                                                                                    |                              |                                                       | X                                                                                                    | Aliquota(%)         | 0,00 ISS Retido |
|    | Serviço"<br>Valores da Nota<br>Base de Cálculo" R\$                                                                                                    | Selecione<br>0,00                                                                                                    |                              | oduoãos B\$                                           | •                                                                                                    | Aliquota(%)         | 0,00 ISS Retido |
|    | Serviço"<br>Valores da Nota<br>Base de Cálculo" R\$<br>Acréscimos R\$<br>Impostos da Nota                                                                                                    | Selecione 0,00 0,00                                                                                                    | D                            | eduções R\$                                           | •                                                                                                    | Aliquota(%)         | 0,00 ISS Retido |
|    | Serviço"<br>Valores da Nota<br>Base de Cálculo" RS<br>Acréscimos RS<br>Impostos da Nota<br>ISS RS                                                                                                | Selecione           0,00           0,00           0,00                                                                                                    | D                            | eduções R\$<br>S Retido R\$                           | 0,00                                                                                                    | Aliquota(%)         | 0,00 ISS Retido |
| 11 | Serviço"<br>Valores da Nota<br>Base de Cálculo" R\$<br>Acréscimos R\$<br>Impostos da Nota<br>ISS R\$<br>INSS R\$                                                                                 | Selecione           0,00           0,00           0,00           0,00                                                                                                    | D<br>IS                      | eduções R\$<br>S Retido R\$<br>IRRF R\$               | •<br>0,00<br>0,00<br>0,00                                                                                                    | Aliquota(%)         | 0,00 ISS Retido |
|    | Serviço" Valores da Nota Base de Cálculo" RS Acréscimos RS Impostos da Nota ISS RS INSS RS PIS/PASEP RS                                                                                          | Selecione           0,00           0,00           0,00           0,00           0,00           0,00                                                                                                    | ۵<br>۱۱۶                     | eduções R\$<br>S Retido R\$<br>IRRF R\$<br>Cofins R\$ | •<br>0,00<br>0,00<br>0,00<br>0,00                                                                                                    | Aliquota(%)         | 0,00 ISS Retido |
|    | Serviço" Valores da Nota Base de Cálculo" RS Acréscimos RS Impostos da Nota ISS RS INSS RS PIS/PASEP R\$ Constribuição Social RS                                                                 | Selecione           0,00           0,00           0,00           0,00           0,00           0,00           0,00           0,00                                                                                                    |                              | eduções RS<br>S Retido R\$<br>IRRF R\$<br>Cofins R\$  | •<br>0,00<br>0,00<br>0,00<br>0,00                                                                                                    | Aliquota(%)         | 0,00 ISS Retido |
|    | Serviço"<br>Valores da Nota<br>Base de Cálculo" RS<br>Acréscimos RS<br>Impostos da Nota<br>ISS RS<br>INSS RS<br>PISIPASEP RS<br>Constribuição Social RS<br>Observações da Nota                   | Selecione           0,00           0,00           0,00           0,00           0,00           0,00           0,00           0,00           0,00           0,00           0,00           0,00                                                             |                              | eduções R\$<br>S Retido R\$<br>IRRF R\$<br>Cofins R\$ | •           0,00           0,00           0,00           0,00           0,00                                                                             | Aliquota(%)         | 0,00 ISS Retido |
| 11 | Serviço"<br>Valores da Nota<br>Base de Cálculo" R\$<br>Acréscimos R\$<br>Impostos da Nota<br>ISS R\$<br>INSS R\$<br>INSS R\$<br>PIS/PASEP R\$<br>Constribuição Social R\$                        | Selecione           0,00           0,00           0,00           0,00           0,00           0,00           0,00           0,00           0,00           0,00                                                                                           |                              | eduções RS<br>S Retido RS<br>IRRF RS<br>Cofins RS     | •<br>0,00<br>0,00<br>0,00<br>0,00                                                                                                    | Aliquota(%)         | 0,00 ISS Relido |
|    | Serviço"<br>Valores da Nota<br>Base de Cálculo" RS<br>Acréscimos RS<br>Impostos da Nota<br>ISS RS<br>INSS RS<br>PIS/PASEP RS<br>Constribuição Social RS<br>Observações da Nota                   | Selecione           0,00           0,00           0,00           0,00           0,00           0,00           0,00           0,00           0,00           0,00           0,00           0,00                                                             |                              | eduções R\$<br>S Retido R\$<br>IRRF R\$<br>Cofins R\$ | •<br>0,00<br>0,00<br>0,00<br>0,00                                                                                                    | Aliquota(%)         | 0,00 ISS Retido |
|    | Serviço" Valores da Nota Base de Cálculo" R\$ Acréscimos R\$ Impostos da Nota ISS R\$ INSS R\$ INSS R\$ PIS/PASEP R\$ Constribuição Social R\$ Observações da Not Totais Valor Total da Nota R\$ | Selecione           0,00           0,00           0,00           0,00           0,00           0,00           0,00           0,00           0,00           0,00           0,00           0,00           0,00           0,00           0,00                |                              | eduções RS<br>S Retido R\$<br>IRRF R\$<br>Cofins R\$  | •<br>0,00<br>0,00<br>0,00<br>0,00<br>Val. Tot. da Retençã                                                                                                | Aliquota(%)         | 0,00 ISS Relido |
|    | Serviço" Valores da Nota Base de Cálculo" RS Acréscimos RS Impostos da Nota ISS RS INSS RS INSS RS Observações da Not Totais Valor Total da Nota RS Créditos RS                                  | Selecione           0,00           0,00           0,00           0,00           0,00           0,00           0,00           0,00           0,00           0,00           0,00           0,00           0,00           0,00           0,00           0,00 |                              | eduções R\$<br>S Retido R\$<br>IRRF R\$<br>Cofins R\$ | •         0,00           0,00         0,00           0,00         0,00           0,00         0,00           Val. Tot. da Retençã           Valor Líquid | Aliquota(%)         | 0,00 ISS Retido |

Figura 2 – Tela para emissão de Notas Eletrônicas

| 20                 | PREFE                   | ITURA MUNICIPAL D        | E DEMONSTR        | AÇÃO               | Número<br>8      | da Nota                        |         |  |
|--------------------|-------------------------|--------------------------|-------------------|--------------------|------------------|--------------------------------|---------|--|
|                    |                         | SECRETARIA DE I          | FINANÇAS          |                    | Data e H<br>24/1 | ora de Emissão<br>0/2018 11:20 |         |  |
| A CONTRACTOR       | TON                     | TA FISCAL ELETRÔNICA I   | DE SERVIÇOS - NF  | -e                 | Código d<br>THZ  | e Verificação<br>B-DRYN        |         |  |
|                    |                         | PRESTADO                 | R DE SERVIÇOS     | 1                  |                  |                                |         |  |
| mar                | CNPJ/CPF: 02.472.203    | 2/0001-61                |                   | Insc               | crição Estadua   | I.: Não Informad               | 0       |  |
| TERM /             | Nome: Erivaldo Bast     | os de Melo               |                   | Inso               | crição Municip   | al.: 540006                    |         |  |
| intermatica        | Razao Social: EBM As    | sessoria e consultoria e | m informática Ito | ia PIS/            | PASEP: Nao I     | ASEP: Nao Informado            |         |  |
|                    | Endereço: Rua Cento     | e Quatro , 335           |                   | 115                | -                |                                |         |  |
|                    | Municipio: PAULISTA     |                          |                   | UF:                | PE               |                                |         |  |
| lome/Razão Soci    | al- energia             | TOMADO                   | R DE SERVIÇOS     |                    |                  |                                |         |  |
| PF/CNPI: C         |                         |                          | Insc              | ricão Estadual: N  | ão Informad      | 0                              |         |  |
| indereço: ,        |                         |                          | Insc              | rição Municipal: I | Não Informad     | do                             |         |  |
| Aunicípio: RECIF   | E                       | Não Informado            | D                 |                    |                  |                                |         |  |
| -mail: cib         | i                       |                          | UF:               | PE                 |                  |                                |         |  |
|                    |                         | DISCRIMINAÇÃO DE         | SERVIÇOS E D      | EDUÇÕES            |                  |                                |         |  |
| Código             | Serviç                  | 0                        | Alíquota (%)      | Base de Calculo    | o (RS) H         | is retido (R\$)                | ss (RS) |  |
| 10.01 ANÁLIS       | E E DESENVOLVIMENTO     | DE SISTEMA               | 5,00              |                    | 1.545,45         | 0,00                           | 77,2    |  |
|                    |                         |                          |                   |                    |                  |                                |         |  |
| Inducãos (DE)      | Accessions (DE)         | VALOR TOTAL DA           | A NOTA = R\$ 1.   | 545,45             | Crédito          | Abatimanto do II               | 7714    |  |
| 0,00               | 0,00                    | 1.545,45                 | Val               | 77,27              | 0,00             | / Abatimento do II             | 210     |  |
| UTRAS INFOR        | MAÇÕES                  |                          |                   |                    |                  |                                |         |  |
| esta NF-e foi emit | ida com respaldo na Lei | nº 483/2012 e no Decreto | n¥: 44/2012       |                    |                  |                                |         |  |

Figura 4 - Nota Eletrônica de serviço

2.2. Pesquisar Nota – para acessar deve clicar em "Notas eletrônicas" – "Pesquisar notas", preencher com informações da nota: número, código de verificação e tomador, (o preenchimento dessas informações só é necessário caso queira buscar uma nota específica, se não for preenchido será mostrado todas as notas) e clicar em "Pesquisar", como mostra a figura 5. Em seguida a(s) nota será(ão) exibida(s) na mesma tela, para impressão, notificação do tomador (caso o mesmo tenha um e-mail cadastrado) ou cancelar a mesma.

|                   | Prefeit<br>Secretaria | <b>ura Munic</b><br>a de Finança | <b>ipal de</b><br>15 | DEMONS          | (RAÇÃO              |          |                      | Logado com  | o: Erivaldo Bastos de<br>Aterar senha Sair |  |  |  |
|-------------------|-----------------------|----------------------------------|----------------------|-----------------|---------------------|----------|----------------------|-------------|--------------------------------------------|--|--|--|
| İnicio            | Notas Eletrônicas     | • RPS • (                        | Cadastro 👻           | Livro Digital 👻 | Guia de Pagamento 👻 | Ouvidori | a Ajuda <del>-</del> |             |                                            |  |  |  |
| Inicio / E        | missor / Pesquisar    |                                  |                      |                 |                     |          |                      |             |                                            |  |  |  |
| Notas Eletrônicas |                       |                                  |                      |                 |                     |          |                      |             |                                            |  |  |  |
| Pesquise          | ar Notas              |                                  |                      |                 |                     |          |                      |             |                                            |  |  |  |
| N                 | úmero da Nota         | 8                                |                      |                 |                     |          |                      |             |                                            |  |  |  |
| Código            | de Verificação        | THZB-DRYN                        |                      |                 |                     |          |                      |             |                                            |  |  |  |
| Toma              | dor CPF/CNPJ          | 622462424-00                     | ie.                  |                 |                     |          |                      |             |                                            |  |  |  |
|                   |                       | Pesquisar Li                     | impar Volta          | ar              |                     |          |                      |             |                                            |  |  |  |
| Resulta           | do da Pesquisa        |                                  |                      |                 |                     |          |                      |             |                                            |  |  |  |
| 1 Nota            | 15                    |                                  |                      |                 |                     |          |                      |             |                                            |  |  |  |
| $\mathbf{N}^{o}$  | Cód Verif             | Emissão                          | Tomac                | lor             |                     |          |                      | Status      | Ações                                      |  |  |  |
| 8                 | THZB-DRYN             | 24/10/2018                       | 0/100                |                 | distriction of the  |          |                      | Escriturada | ē⊠                                         |  |  |  |

Figura 5 – Tela de pesquisa de notas fiscais

**2.3. AIDF Eletrônico** – Para solicitar uma Autorização para Impressão de Documentos Fiscais por meio eletrônico (AIDF Eletrônico), o prestador ou contador deve clicar em "**Notas Eletrônicas**" – "**AIDF Eletrônico**", preencher com as informações solicitadas e clicar em "Solicitar", conforme figura abaixo:

| Uma solicitação de aumento de AIDF foi enviada à prefeitura! |                                                               |  |  |  |  |  |  |  |
|--------------------------------------------------------------|---------------------------------------------------------------|--|--|--|--|--|--|--|
| AIDF Eletrônico                                              |                                                               |  |  |  |  |  |  |  |
| AIDF Eletrônico                                              |                                                               |  |  |  |  |  |  |  |
| Número da última nota emitida                                | 9                                                             |  |  |  |  |  |  |  |
| Nota limite / AIDF                                           | Liberado                                                      |  |  |  |  |  |  |  |
|                                                              | Voltar Solicitar Sua solicitação ja foi enviada a prefeitura. |  |  |  |  |  |  |  |
|                                                              |                                                               |  |  |  |  |  |  |  |

Figura 6 - Tela de solicitação de AIDF

2.4. Relatório – Se desejar verificar todas as notas emitidas em um determinado período, o prestador ou contador deve clicar em "Notas Eletrônicas" – "Relatório", em seguida definir o período desejado e clicar no botão "Gerar Relatório", conforme figura 7. Ao final aparecerá uma nova janela com todas as notas emitidas no período.

| Ínicio Notas Eletrônica           | as ≠ RPS ≠ Cadastro <del>×</del> | Lívro Digital 👻 Guia | de Pagamento <del>-</del> | Ouvidoria Ajuda <del>-</del> |  |
|-----------------------------------|----------------------------------|----------------------|---------------------------|------------------------------|--|
| Início / Emissor / Exportar       |                                  |                      |                           |                              |  |
| Expotar Notas<br>Relação das nota | s no período                     |                      |                           |                              |  |
| Expotrar notas                    |                                  |                      |                           |                              |  |
| Período das notas                 | selecione mês                    | ✓ Ano                | ~                         | XML O CVS                    |  |
|                                   | Exportar Padrão XML V            | oltar                |                           |                              |  |

Figura 7 - Tela para solicitação de relação de notas no período

2.5. Exportar notas – Para exportar as notas fiscais o usuário deve clicar em "Notas Eletrônicas" – "Exportar Notas", selecionar o período que deseja exportar, o tipo de exportação: CSV(para abrir no excel) ou XML. Em seguida deve clicar no botão "Exportar". Será exibido na tela um arquivo onde o usuário poderá baixar e abri-lo para verificação, conforme figura 8.

| xportação realizada com sucesso!  |                                    |  |  |  |  |  |  |  |  |
|-----------------------------------|------------------------------------|--|--|--|--|--|--|--|--|
| Expotar Notas<br>Relação das nota | as no período                      |  |  |  |  |  |  |  |  |
| Expotrar notas                    |                                    |  |  |  |  |  |  |  |  |
| Período das notas                 | selecione mês v Ano v ( XML O CVS  |  |  |  |  |  |  |  |  |
|                                   | Clique aqui para baixar o arquivo. |  |  |  |  |  |  |  |  |

Figura 8 – Tela de exportação de notas fiscais

|           | •                         | 55.                |                           |                     |                         |        |                         |                      |                   |         |                |  |
|-----------|---------------------------|--------------------|---------------------------|---------------------|-------------------------|--------|-------------------------|----------------------|-------------------|---------|----------------|--|
| Microsoft | Excel - Pasta             | j                  |                           |                     |                         |        |                         |                      |                   |         |                |  |
| Arquivo E | ditar E <u>x</u> ibir Ins | erir <u>F</u> orma | itar Ferra <u>m</u> entas | Dados Janela        | 11                      |        |                         |                      |                   |         |                |  |
|           | <b>≣ \</b> ♥              | X 🖻 🖻              | 1 😻 ID = D                | Ê↓ Classificar      |                         |        | 2.                      | Arial                |                   | 10 - ]  | I I            |  |
| A1        | ▼ =                       |                    |                           | Eiltrar             |                         | •      | 1000 (J.)               |                      |                   |         | <u>es 1877</u> |  |
| A         | В                         | С                  | D                         | <u>S</u> ubtotais   | ·                       |        | L.                      | J                    | К                 | L       |                |  |
| 1         |                           |                    |                           | ⊻alidação           | i.                      |        |                         |                      |                   |         |                |  |
| 2         | 1                         |                    |                           | Texto para colupac  |                         |        |                         |                      |                   |         |                |  |
| 3         |                           |                    |                           | T <u>e</u> xto para | colunasiti              |        |                         |                      |                   |         |                |  |
| 4         |                           |                    |                           | Relatório d         | e tabela e gráfico dini | âmicos |                         |                      |                   |         |                |  |
| 5         |                           |                    |                           | 140 900             | 22                      |        |                         |                      |                   |         |                |  |
| 6         |                           |                    |                           | Obter dado          | is e <u>x</u> ternos    | *      | Executar consulta salva |                      |                   |         |                |  |
| /         |                           |                    | 1                         | Atualizar da        | ados                    |        | 😽 Nova consulta à Web   |                      |                   |         |                |  |
| 0         | -                         |                    |                           |                     | ×                       |        | Criat                   | r nova consult       | -<br>a ao banco d | e dados | -              |  |
| 10        | -                         |                    |                           |                     |                         |        |                         | ortar arquivo.       | de texto          |         |                |  |
|           |                           |                    |                           |                     |                         |        | - Bardia                |                      |                   |         | -              |  |
| 11        |                           |                    |                           |                     |                         |        | 四月 Edite                | ar con <u>s</u> ulta |                   |         |                |  |
| 11        |                           |                    |                           |                     |                         |        |                         |                      |                   |         |                |  |

Clicar em "Dados", em "Obter dados externos", e depois em "Importar arquivo de texto".

| Importar arquivo                                              | o de texto                                                           |                                                                                         |                                                                                           |                                            | ? ×        |         |
|---------------------------------------------------------------|----------------------------------------------------------------------|-----------------------------------------------------------------------------------------|-------------------------------------------------------------------------------------------|--------------------------------------------|------------|---------|
| Examinar:                                                     | doc                                                                  | -                                                                                       | 🗈 🔕 🗙 📸 🎫 F                                                                               | erra <u>m</u> entas 🗸                      |            |         |
| Histórico                                                     | 🛐 76arquivo <                                                        |                                                                                         |                                                                                           |                                            |            |         |
| Documentos                                                    |                                                                      |                                                                                         |                                                                                           |                                            |            |         |
| Área de<br>trabalho                                           |                                                                      |                                                                                         |                                                                                           |                                            |            |         |
| Favoritos                                                     |                                                                      |                                                                                         |                                                                                           |                                            |            |         |
| ۵                                                             | )<br><u>N</u> ome do arquivo:                                        |                                                                                         |                                                                                           | -                                          | Importar   |         |
| Rede                                                          | Arquivos do tipo:                                                    | Todos os arquivos                                                                       |                                                                                           |                                            | Cancelar   |         |
|                                                               |                                                                      | Todos os arquivos<br>Arquivos de texto                                                  | <u>-</u>                                                                                  |                                            |            |         |
|                                                               |                                                                      |                                                                                         |                                                                                           |                                            |            |         |
|                                                               |                                                                      |                                                                                         |                                                                                           | <pre>/</pre>                               |            |         |
| Selecione                                                     | a opção, T                                                           | odos os arquivos                                                                        | s, pois o arquivo                                                                         | original                                   | é gerando  | com a   |
| extensão (                                                    | CSV. Em se                                                           | eguida o usuário                                                                        | deve direcionar                                                                           | para ono                                   | de o arqui | vo está |
| salvo no co                                                   | omputador e                                                          | e clicar no botão l                                                                     | mportar.                                                                                  |                                            |            |         |
|                                                               |                                                                      |                                                                                         |                                                                                           |                                            |            |         |
| Assistente de im                                              | portação de texto                                                    | - etapa 1 de 3                                                                          |                                                                                           | ? X                                        |            |         |
| O assistente de t                                             | exto especificou os                                                  | dados como Largura fixa.                                                                | deserves sour de des                                                                      |                                            |            |         |
| Tipo de dados o                                               | riginais                                                             | ou escolha o upo que memor                                                              | descreva seus dados.                                                                      |                                            |            |         |
| Escolha o tipo d                                              | le campo que melhor                                                  | r descreva seus dados:<br>omo vírgulas ou tabulações se                                 | anaram cada camno                                                                         |                                            |            |         |
| C Largura fi                                                  | xa - Campos são                                                      | alinhados em colunas com esp                                                            | paços entre cada campo.                                                                   |                                            |            |         |
| <u>I</u> niciar impo                                          | ortação na linha: 1                                                  | Origem do arqui                                                                         | vo: Windows (ANSI)                                                                        | •                                          |            |         |
| Visualização do                                               | arquivo C:\wamp\w                                                    | ww\enota25\site\doc\76arqu                                                              | ivo.csv.                                                                                  |                                            |            |         |
| 1 No. nota:<br>2 6#AIIH-P1<br>3 7#NLME-21<br>4 8#FBWR-A2<br>5 | #Cod. de verif<br>PNJ#2016-05-27<br>NBO#2016-05-27<br>ZBF#2016-05-27 | ic.#Emissao#No. do R<br>09:18:35###CIBELLE<br>09:30:57###FUNDO MU<br>09:34:45###CIBELLE | PS#Data do RPS#Nome<br>SATURNINO MONTEIRO E<br>NICIPAL DE EDUCAÇÃ<br>SATURNINO MONTEIRO E | do Toma<br>DE MELO:<br>O E CUI<br>DE MELO: |            |         |
| •                                                             |                                                                      |                                                                                         |                                                                                           | •                                          |            |         |
|                                                               |                                                                      | Cancelar                                                                                | < Voltar Avançar >                                                                        | <u>C</u> oncluir                           |            |         |

Marque a opção Delimitado e pressione o botão Avançar.

| Assistente de importação de texto - etapa 2 de 3                                                                                             | ?       | ×        |  |  |  |  |  |  |  |  |  |
|----------------------------------------------------------------------------------------------------|---------|----------|--|--|--|--|--|--|--|--|--|
| Esta tela permite que você defina os delimitadores contidos em seus dados.<br>Você pode ver como seu texto é afetado na visualização abaixo. |         |          |  |  |  |  |  |  |  |  |  |
| Delimitadores<br>Tabulação 	Ponto e vírgula 	Vírgula 	Considerar delimitadores consecutivo                                                   | os como | um só    |  |  |  |  |  |  |  |  |  |
| Espaço 🔽 Qutros: 🗏 <                                                                                                    |         | •        |  |  |  |  |  |  |  |  |  |
|                                                                                                    |         |          |  |  |  |  |  |  |  |  |  |
| Visualização dos dados                                                                                                    |         |          |  |  |  |  |  |  |  |  |  |
|                                                                                                    |         |          |  |  |  |  |  |  |  |  |  |
| No. nota Cod. de verific. Emissao No. do RPS Data d                                                                                          | o RPS   | N        |  |  |  |  |  |  |  |  |  |
| 6 AIIH-PPNJ 2016-05-27 09:18:35                                                                                                    |         | c:       |  |  |  |  |  |  |  |  |  |
| 7 NLME-ZNBO 2016-05-27 09:30:57                                                                                                    |         | FU       |  |  |  |  |  |  |  |  |  |
| 8 FBWR-AZBF 2016-05-27 09:34:45                                                                                                    |         | C:       |  |  |  |  |  |  |  |  |  |
|                                                                                                    |         | <b>_</b> |  |  |  |  |  |  |  |  |  |
|                                                                                                    | Γ       |          |  |  |  |  |  |  |  |  |  |
|                                                                                                    |         |          |  |  |  |  |  |  |  |  |  |
| Cancelar < <u>V</u> oltar Avançar > <u>C</u> onduir                                                                                          |         |          |  |  |  |  |  |  |  |  |  |
|                                                                                                    |         |          |  |  |  |  |  |  |  |  |  |

Na próxima tela marque a opção [] Outros e coloque o caractere "#" no campo indicado na imagem acima. Pressione o botão Concluir, ou o botão Avançar, caso queira formatar os campos.

2.6. Notas Tomadas Fora do Município – Esta opção do menu deverá ser usada pelo prestador de serviço que tiver tomado um serviço em que a empresa prestadora seja de outros municípios e que o imposto (ISSNQ) tenha sido retido pelo tomador da nota, para posterior quitação do mesmo.

Ao entrar nesse item do menu (conforme imagem abaixo), será mostrada uma tela onde o usuário poderá consultar um grupo de notas especifica, ou todas se deixar em branco. A relação das notas geradas será apresentada em ordem de data de cadastro da mais antiga para a mais recente. Caso a nota mostrada na relação estiver no prazo, aparecerá um ícone S para cancelar a nota, informando o motivo do cancelamento. Também existe um botão nesta tela para que seja incluída as notas tomadas.

#### Notas Tomadas Fora do Município

| Pe | esquisar Notas  |         |            |                         |            |              |           |        |        |       |
|----|-----------------|---------|------------|-------------------------|------------|--------------|-----------|--------|--------|-------|
|    | Número da       | Nota    |            |                         |            |              |           |        |        |       |
|    | Prestador CPF/  | CNPJ    |            |                         |            |              |           |        |        |       |
|    |                 |         | Pesquisar  | Limpar Voltar Cadastrar |            |              |           |        |        |       |
|    |                 |         |            |                         |            |              |           |        |        |       |
| D  |                 |         |            |                         |            |              |           |        |        |       |
| Re | esultado da Pes | squisa  |            |                         |            |              |           |        |        |       |
|    | 1 Notas         |         |            |                         |            |              |           |        |        |       |
|    | Dt Cadastro     | N° Nota | Dt Nota    | Prestador               | Valor Nota | Base Cálculo | Valor ISS | Retido | Status | Ações |
|    | 04/03/2021      | 1       | 04/03/2021 | CICENTE S               | 1.000,00   | 1.000,00     | 50,00     | s      | Normal | ۹⊗    |

Na inclusão da nota, devera ser informado o número e a data da emissão da nota. No campo onde é informado CPF/CNPJ do prestador do serviço de outro município, caso o mesmo já tenha sido utilizado anteriormente será mostrado as informações cadastradas e não podendo ser mais alterada, para isso o usuário terá que entrar em contato com a prefeitura para solicitar a alteração devida. Caso não exista, deverá ser preenchido dos campos sinalizados com \* (campos obrigatórios), juntamente com o restante das informações da nota, valor da nota, base de calculo, % Iss, etc. (ver imagem abaixo)

NATICA

| Notas | Tomadas | Fora do | Município |
|-------|---------|---------|-----------|
|       |         |         |           |

| Informações da Nota               |                                                 |
|-----------------------------------|-------------------------------------------------|
| Número da Nota*                   | 1 Data de Emissão* 04/03/2021                   |
| Prestador do Servi                | ço                                              |
| CPF/CNPJ*                         | 402.453/00-00                                   |
| Nome/Razão Social*                | -@linshar@elueniworkdorskii/o                   |
| Inscrição <mark>M</mark> unicipal |                                                 |
| Inscrição Estadual                |                                                 |
| Logradouro                        | Rua Cento e Quatro 335                          |
| Complemento                       |                                                 |
| Bairro                            | Caixa D'água                                    |
| CEP                               | 53407-230                                       |
| UF*                               | PE v                                            |
| Municipio*                        | OLINDA V                                        |
| e-Mail                            | erival to com br                                |
| Discriminação do<br>Serviço       | Serviço prestado para o tomador acima informado |
| Valor da Nota* R\$                | 1.000,00 Base de Calcúlo* R\$ 1.000,00          |
| Aliquota(%)*                      | 5,00 SS Retido ISS R\$ 50,00                    |
| Observação                        | Teste do Sistema                                |
|                                   | Cadastrar Voltar * Campos obrigatórios          |

**2.7. Relatório das Notas Tomadas** – Nesta opção, o usuário poderá gerar um relatórios com as notas de serviços tomados de outros município, que foram cadastrada conforme item anterior.

3. RPS – Caso a atividade do prestador exija que ele emita uma grande quantidade de notas por dia (ex. estacionamento) ou não tenha acesso à internet no local, o mesmo pode optar por utilizar um programa que gere Recibo Provisório de Serviços (RPS) e depois enviar esses recibos via lote para o sistema no final do dia no qual os mesmo serão convertidos em notas fiscais. Em "Ajuda" – "Utilitários" pode-se baixar um programa, junto com o manual de utilização, que supre essa necessidade.

**3.1. Importar RPS** – Para importar um RPS para o sistema de Nota Fiscal Eletrônica o usuário dever selecionar o arquivo para importar, clicando no botão "Escolher Arquivo", após a seleção deve clicar em Validar. Lembrando que o número de recibos que podem ser importados dever ser menor ou igual à quantidade restante de notas fiscais disponíveis (a mesma já esta informada na tela). O arquivo deve ser do tipo "xml", para que seja aceito pelo sistema, como mostra a figura 9. Na opção "Padrão XML" você poderá tirar dúvidas sobre o que é um arquivo XML.

| Ínicio Notas Eletrônicas 🗸 | RPS ▼ Cadastro ▼ Lívro Digital ▼ Guia de Pagamento ▼ Ouvidoria Ajuda ▼ |
|----------------------------|------------------------------------------------------------------------|
| Início / Rps / Validar     | Importar<br>Relatório                                                  |
| Importação de RPS          | Funcionamento<br>Padrão XML<br>Modelo de RPS                           |
| Arquivo XML Es             | colher arquivo Nenhum arquivo selecionado                              |
| Va                         | alidar Voltar                                                          |

Figura 9 – Tela de importação de RPS

**3.2. Relatório** – Para saber quais notas foram importadas através de um RPS, o prestador/contador deve clicar em "**RPS**" – "**Relatório**", definir o período a ser consultado e clicar no botão "Gerar Relatório", conforme figura 10. Será aberta uma nova página, com os dados solicitados.

| Ínicio Notas Eletro      | ònicas - RPS -  | Cadastro 👻 Lívro Digital | ✓ Guia de Pagamento ✓ | Ouvidoria | Ajuda <del>-</del> |  |
|--------------------------|-----------------|--------------------------|-----------------------|-----------|--------------------|--|
| Início / Rps / Relatorio | )               |                          |                       |           |                    |  |
| Relação das r            | iotas impo      | tadas através de         | RPS                   |           |                    |  |
| Gerar Relatório          |                 |                          |                       |           |                    |  |
| Defina o Período         | selecione mês   | • Ano                    | v                     |           |                    |  |
|                          | Gerar Relatório | Voltar                   |                       |           |                    |  |

Figura 10 – Tela de Relação de RPS

**3.3. Funcionamento** – Para saber o funcionamento do RPS o usuário deve clicar em "**RPS**" – "**Funcionamento**", não esclarecendo todas as dúvidas ainda é possível clicar no link "Perguntas e Respostas" para obter maiores informações, segundo figura 11.

| Înicio Notas Eletrônicas - RPS - Cadastro - Lívro Digital - Guia de Pagamento - Ouvidoria Ajuda -                                                                                                    |
|----------------------------------------------------------------------------------------------------|
| Inicio / Rps / Funcionamento                                                                                                    |
| Recibo Provisório de Serviço (RPS)<br>RPS é o documento que deverá ser usado por emitentes da NF-e no eventual impedimento da emissão "on-line" da NF-e                                                                                                    |
| Como Funciona?                                                                                                    |
| Também poderá ser utilizado pelos prestadores sujeitos à emissão de grande quantidade de NF-e (exemplo: estacionamentos). Nesse caso, o prestador emitirá o RPS para cada transação e providenciará sua conversão em NF-e mediante o envio de arquivos (processamento em lote). |
| Para maior esclarecimento ou solucionar possíveis dúvidas acesse o link Perguntas e Respostas.                                                                                                    |
| Você também pode utilizar um programa, que lhe permite gerar notas fiscais de serviços, através de um Recibo Provisório de Serviço (RPS) e depois ser importado na seção<br>"Importar RPS".                                                                                     |
| Disponibilizamos no menu Utilitarios uma GERADOR DE RPS, que pode ser usado para gerar seus recibos.                                                                                                    |
| Voltar                                                                                                    |

Figura 11 – Tela de funcionamento do RPS

**3.4. Padrão XML** – Para obter informações sobre o que é um arquivo xml, o usuário deve clicar em "**RPS**" – "**Padrão XML**", e se as dúvidas não forem esclarecidas, deve clicar no link "Padrão XML" ou mesmo fazer um download de um exemplo de arquivo em xml, como mostra a figura abaixo:

| Ínicio              | Notas Eletrônicas <del>-</del>   | RPS 🕶       | Cadastro 🗸       | Lívro Digital 👻    | Guia de Pagamento 👻   | Ouvidoria | ſ |
|---------------------|----------------------------------|-------------|------------------|--------------------|-----------------------|-----------|---|
| Início / F          | Rps / Padrao                     |             |                  |                    |                       |           |   |
| Impor               | tação de RPS                     | 6           |                  |                    |                       |           |   |
| Padrão              | XML                              |             |                  |                    |                       |           |   |
| Documer<br>Padrão X | nto referencial do arquivo<br>ML | XML, para   | importação do S  | istema e-Nota da F | Prefeitura Municipal. |           |   |
| Para faze           | er download de um exemp          | plo de arqu | ivo XML clique a | qui                |                       |           |   |
|                     |                                  | voltar      |                  |                    |                       |           |   |

|                                                            | EBM                                                               | © 2018 Todos os direitos reservad                    | los para EBM Informática I           | .tda.             |                      | -             |
|------------------------------------------------------------|-------------------------------------------------------------------|------------------------------------------------------|--------------------------------------|-------------------|----------------------|---------------|
|                                                            | Figura 12 –                                                       | reia de explicação                                   |                                      |                   |                      |               |
| 3.5. Mo                                                    | delo de RPS -                                                     | - Para conhece                                       | er um mode                           | lo de um          | RPS –                | Recibo        |
| Provisório de S                                            | Serviço, o usuái                                                  | rio deve clicar e                                    | em " <b>RPS</b> " -                  | - "Modelo         | de RPS               | S" para       |
| baixar esse mo                                             | delo. Como seg                                                    | gue a figura aba                                     | aixo:                                |                   |                      |               |
|                                                            |                                                                   |                                                      | <u>́ст</u>                           |                   |                      |               |
| Ínicio                                                     | Notas Eletrônicas 👻                                               | RPS - Cadastro -                                     | Lívro Digital 👻                      | Guia de Pagai     | mento <del>+</del> C | )uvidoria Aji |
|                                                            |                                                                   |                                                      |                                      |                   |                      |               |
| Início / Rp                                                | s / Modelo                                                        |                                                      |                                      |                   |                      |               |
| Início / R<br>RPS                                          | is / Modelo                                                       |                                                      |                                      |                   |                      |               |
| Início / R<br>RPS<br>Modelo d                              | e RPS                                                             |                                                      |                                      |                   |                      |               |
| Início / R<br>RPS<br>Modelo d<br>Se você, o<br>baixar o ar | e RPS<br>u sua empresa, não possi<br>quivo a baixo e utilizar coi | ui sistema que emita docu<br>mo RPS da sua prestação | umento que possa s<br>o de serviços. | er utilizado como | o RPS, é poss        | lvel          |

Figura 13 - Tela de modelo de RPS

**4. Cadastro** – Nesta opção, o <u>Contador</u> fará apenas alterações próprias, ou seja de sua própria empresa.

**4.1. Prestador** – Clicando em "**Cadastro**" – "**Prestador**", o prestador poderá alterar o e-mail, senha e a logomarca da empresa, tendo o cuidado para não exceder o tamanho suportado, bem como o formato que deve ser JPG, como mostra figura 14. Ao final das alterações o usuário deverá clicar no botão "Atualizar" para confirma as informações. Caso o usuário na lembre mais qual o seu código, que foi gerando no cadastro, para utilizar no acesso ao sistema, nessa tela ele pode obter esse informação, juntamente com as atividades por ele praticada.

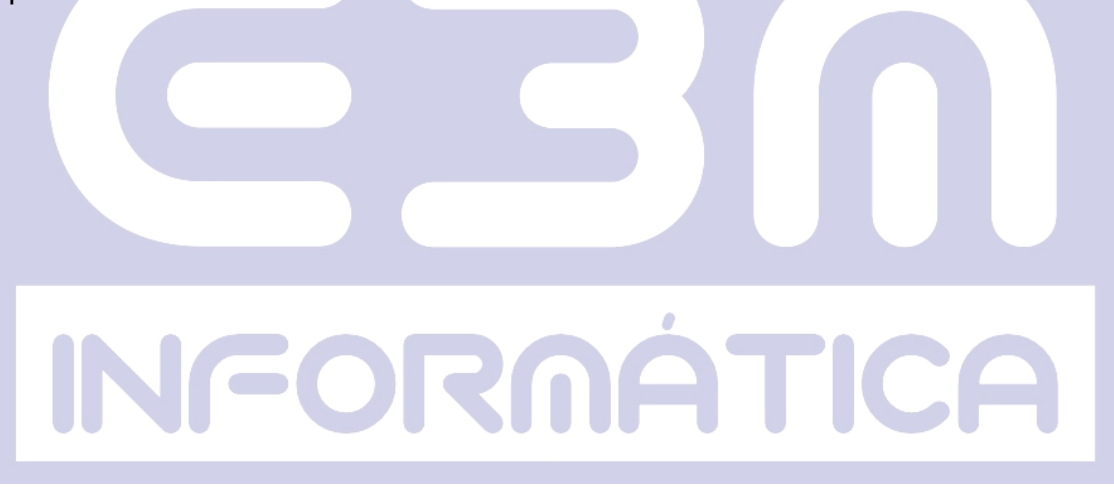

# Cadastro

| Cadastro da Empr                            | resa                                                                                                    |
|---------------------------------------------|----------------------------------------------------------------------------------------------------|
| Código                                      | 1                                                                                                    |
| CNPJ/CPF                                    | 02.472.202/0001-61                                                                                                    |
| Inscr. Munic.                               | 540006                                                                                                    |
| Nome                                        | Erivaldo Bastos de Melo                                                                                                    |
| Serviços:                                   |                                                                                                    |
| Código                                      | Descrição                                                                                                    |
| 10.01                                       | ANÁLISE E DESENVOLVIMENTO DE SISTEMA                                                                                                    |
| e-N<br>Ser<br>Confirma Ser<br>Logomarca Atu | Mail erivaldobm@tutopia.com.br   nha Preencher somente se for altear a senha   nha Image: Image: |

Figura 14 - Tela de alteração do Prestador

**4.2. Contador** – Clicando em "**Cadastro**" – "**Contador**", o prestador poderá também definir ou remover um contador, assim como as permissões que o contador terá sobre o acesso a conta do prestador, conforme figura 15. Para remover ou definir o contador basta clicar nos respectivos botões. Para alterar as permissões deverá clicar em atualizar para que sejam confirmadas.

| Ínicio Notas Eletrô     | ônicas 👻 RPS 👻 Cadastro 👻 Lívro Digital 👻 Guia de Pagamento 👻 Ouvidoria Ajuda 👻 |  |
|-------------------------|---------------------------------------------------------------------------------|--|
| Início / Emissor / Cont | tador                                                                           |  |
| Contador                |                                                                                 |  |
| Cadastro de Contado     | or                                                                              |  |
| Contador:               | Remover                                                                         |  |
| Definar o contador      | Definir                                                                         |  |
| Permissões do           | Contador                                                                        |  |
| NFE:                    | Sim O Não                                                                       |  |
| Livro:                  | Sim      Não     Não     Não                                                    |  |
| Guia:                   | Sim 💿 Não                                                                       |  |
| RPS:                    | Sim                                                                             |  |
|                         | Atualizar Voltar                                                                |  |
|                         |                                                                                 |  |
|                         | © 2018 Todos os direitos reservados para EBM Informática Ltda.                  |  |
|                         | Figura 15 – Tela de alteração do Contador                                       |  |
|                         |                                                                                 |  |

**5.** Livro Digital – O livro digital deve ser gerado mensalmente e sempre no mês seguinte, para não correr o risco de falta alguma nota emitida nesse período. É obrigatória a geração do livro fiscal pelo prestador, pois sem ele não será possível gerar os boletos pelo site, caso a prefeitura utiliza essa opção. Se a prefeitura não tiver a opção de emissão de boleto pelo site, o prestador deverá imprimir o livro digital do período e se dirigir ao setor de tributos de posse do mesmo e solicitar a emissão do boleto.

**5.1. Gerar Livro** – Clicando em "Livro Digital" – "Gerar Livro", escolha o período a ser gerado e clique no botão "Gerar", conforme figura 16. Lembrando que a geração do livro fiscal sempre se dará no mês subseqüente.

| Ínicio Notas E       | letrônicas <del>-</del> | RPS 🕶    | Cadastro 🗸 | Lívro Digital 👻                | Guia de Pagamento 👻 | Ouvidoria | Ajuda <del>-</del> |
|----------------------|-------------------------|----------|------------|--------------------------------|---------------------|-----------|--------------------|
| Início / Livro / Ger | ar                      |          |            | Gerar Lívro<br>Consultar Lívro |                     |           |                    |
| Livro Digita         | I                       |          |            |                                |                     |           |                    |
| Gerar Livro          |                         |          |            |                                |                     |           |                    |
| Período*             | Escolha o a             | no 🔻     |            |                                |                     |           |                    |
| Observação           |                         |          |            |                                |                     |           |                    |
|                      | Ge                      | erar Vol | *          | Campos obrigatór               | ios                 |           |                    |

Figura 16 – Tela para Gerar Livro Digital

**5.2. Consultar Livro** – para consultar um livro, anteriormente gerado, o usuário deve clicar em "Livro Digital" - "Consultar Livro". Aparecerá na tela todos os livros gerados com opção de visualizar ou também imprimir (apuração, notas emitidas e notas tomadas do município e de outros municípios, que foram incluídas conforme item 2.6), segundo figura 17. Caso a prefeitura não tenha a opção de emissão de boleto pelo site, utilize essa tela para imprimir o livro e levar até a prefeitura para gerar o boleto.

| Consultar Livro |             |                      |               |            |        |         |
|-----------------|-------------|----------------------|---------------|------------|--------|---------|
| 4 Livro(s)      |             |                      |               |            |        |         |
| Período         | Vencimento  | Base Cálculo         | Valor ISS     | ISS Retido | Status | Impress |
| 2018-10         | 12/11/2018  | 1.655,45             | 82,77         | 0,00       | Boleto |         |
| 2017-12         | 10/08/2017  | 2.000,00             | 100,00        | 0,00       | Normal |         |
| 2017-06         | 10/07/2017  | 1.500,00             | 75,00         | 0,00       | Normal |         |
|                 | Figura 17 – | I ela para consultar | os Livros Dig | litais     |        |         |
|                 | rigura 17 – | I ela para consultar | os Livros Dig |            |        |         |

6. Ouvidoria – Para acompanhar todas as reclamações pendentes e resolvidas, basta clicar em "Ouvidoria", aparecerá na tela uma lista com todas as reclamações, conforme figura 18. É o local onde o prestador/contador visualiza as reclamações feitas pelos tomadores de serviço referentes às notas que foram emitidas.

| litimas pendentes         |                |             |                |          |
|---------------------------|----------------|-------------|----------------|----------|
| Especificação             | Tomador        | Dt. Reclam. | Responsável    |          |
| Não Conversão de RPS      | 6 2452.424-00  | 19/11/2018  |                | Detalhes |
| Data NF S/NFE. 13/11/2016 | Data RESINFE:  |             | VAIOI RESINCE. | 8        |
| Nota Cancelada            | 500/840/004/00 | 12/11/2018  |                | Detalhes |
|                           |                |             |                |          |

Figura 18 – Tela para consultar as reclamações

**7. Ajuda** – Esta opção permite auxiliar o usuário a utilizar o sistema de emissão de nota fiscal eletrônica.

**7.1 Utilitários** – Opções de Softwares disponíveis para download, para criação e visualização de arquivos PDF e navegador, conforme figura abaixo:

| <b>Prefeitura Municipal de DEMONSTRAÇÃO</b><br>Secretaria de Finanças                                                                                                    | Logado como: Erivaldo Bastos de<br>Aterarisenha Sair |
|----------------------------------------------------------------------------------------------------|------------------------------------------------------|
| Înicio Notas Eletrônicas + RPS + Cadastro + Lívro Digital + Guia de Pagamento + Ouvidoria Ajuda +                                                                                                    |                                                      |
| Inicio / Ajuda / Utilitarios                                                                                                    |                                                      |
| Gerar PDF                                                                                                    |                                                      |
| Este software lhe permite gerar documentos em PDF a partir de qualquer programa que lhe disponibilize a função de impressão. Efetue o do<br>Este é um software livre, portanto não necessita de uma licença de uso. | wnload clicando aqui.                                |
| Visualizar PDF                                                                                                    |                                                      |
| Este software lhe permite visualizar documentos em PDF. Efetue o download clicando aqui.<br>Este é um software livre, portanto não necessita de uma licença de uso.                                                 |                                                      |
|                                                                                                    |                                                      |

**7.2 Desbloqueio de Pop ups** – Saiba como desbloquear o Pop Ups nos principais navegadores, clicando em "**Ajuda**" – "**Desbloqueio de Pop Ups**", conforme figura 20.

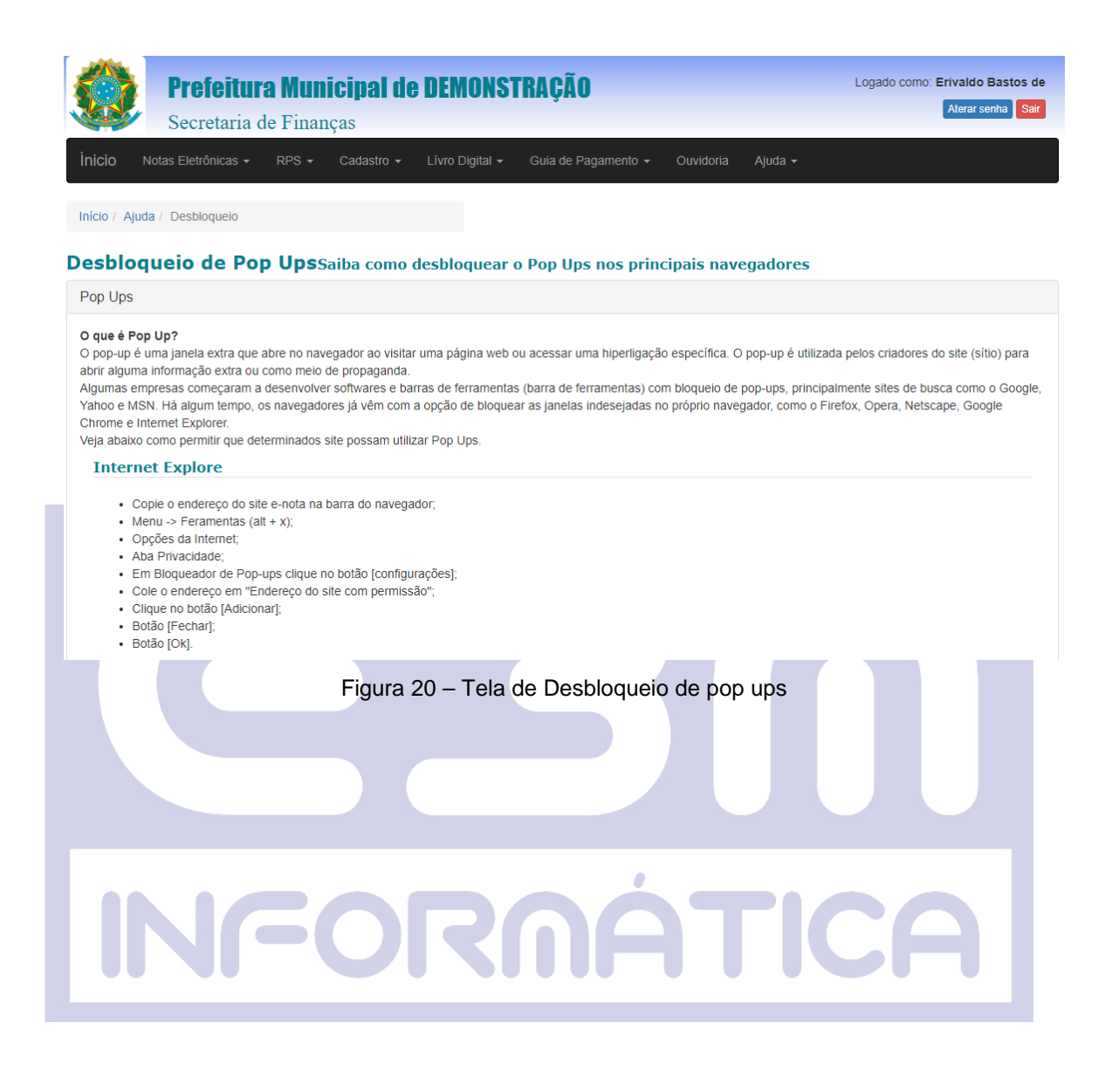

8. Guia de Pagamento – Caso a prefeitura não possua a opção de emissão de boleto pelo site (DAM – Documento de Arrecadação Municipal), esse item não aparecerá no menu. Nesse caso o prestador deverá comparecer a prefeitura com o livro fiscal impresso e solicitar a emissão do DAM.

| Ínicio | Notas Eletrônicas 👻 | RPS 🗸 | Cadastro - | Lívro Digital 👻 | Guia de Pagamento 👻           | Ouvidoria | Ajuda <del>-</del> |
|--------|---------------------|-------|------------|-----------------|-------------------------------|-----------|--------------------|
|        |                     |       |            |                 | Gerar Guia<br>Consultar Guias |           |                    |

8.1. Gerar Guia – Clique em "Guia de Pagamento" - "Gerar Guia". Como foi informando anteriormente, para poder gera o boleto, será necessário primeiro gerar o livro digital. Nessa tela aparecerá a relação de todos os livros que não foram gerado o boleto ainda. Para gerar o boleto basta clicar no botão "Gerar Boleto", conforme figura 22.

| ia de Pagamen<br>nissão da Guia de Pagar | to<br>nento |            |              |       |              |
|------------------------------------------|-------------|------------|--------------|-------|--------------|
| Data Declaração                          | Competência | Vencimento | Multa        | Valor | Ações        |
| 03/08/2017                               | 2017-12     | 10/08/2017 | 45,00 100,00 |       | Gerar Boleto |

Aparecerá o boleto ou guia para pagamento em uma nova janela, onde o mesmo poderá ser impresso ou salvo no computador, conforme figura abaixo:

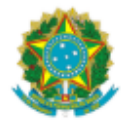

### PREFEITURA DE DEMONSTRAÇÃO Secretaria de Finanças

DAM - ISSQN MENSAL

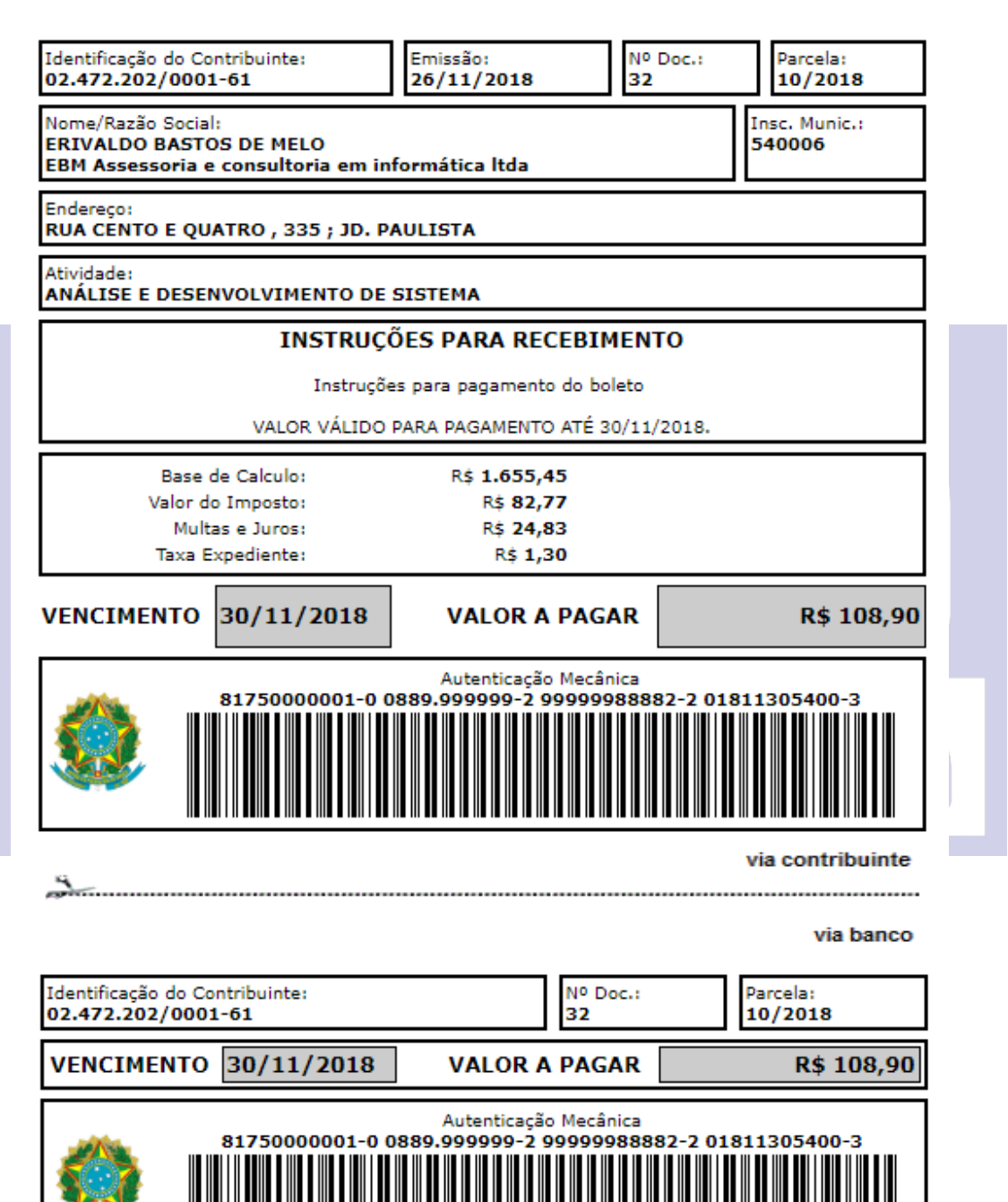

8.2. Consultar Guia – Clique em "Guia de Pagamento" - "Consultar Guia", Será exibida uma lista com todos os boletos, se o prestador desejar imprimir ou cancelar deve clicar em um dos botões em <u>Ações</u> <sup>■</sup>×", conforme figura 24. Para os boletos cancelados não aparecerá nenhuma ação a ser realizada. Coso a guia tenha sido cancela por esta atrasada ou por qualquer outro motivo e desejar emitir uma nova, como novo vencimento, deverá seguir os passos informando no item 8.1.

| 18 Boleto(s) |            |            | 1 2 >>     |        |            |            |           |       |
|--------------|------------|------------|------------|--------|------------|------------|-----------|-------|
| Código       | Referência | Emissão    | Vencimento | Valor  | Dt. Pagto  | Valor Pago | Status    | Ações |
| 32           | 10/2018    | 26/11/2018 | 30/11/2018 | 108,90 |            | 0,00       | Em aberto | ē⊗    |
| 31           | 12/2017    | 09/01/2018 | 10/01/2018 | 136,30 |            | 0,00       | Cancelado |       |
| 30           | 05/2017    | 09/01/2018 | 12/01/2018 | 138,30 | 07/08/2017 | 130,00     | Pago      |       |
| 29           | 06/2017    | 09/01/2018 | 12/01/2018 | 103,30 |            | 0,00       | Cancelado |       |
| 28           | 12/2017    | 11/01/2018 | 11/01/2018 | 136,30 |            | 0,00       | Cancelado |       |
| 27           | 05/2017    | 11/01/2018 | 11/01/2018 | 138,30 |            | 0,00       | Cancelado |       |
| 26           | 06/2017    | 11/01/2018 | 16/01/2018 | 103,30 |            | 0,00       | Cancelado |       |
| 25           | 12/2017    | 11/01/2018 | 16/01/2018 | 136,30 |            | 0,00       | Cancelado |       |
| 24           | 05/2017    | 11/01/2018 | 16/01/2018 | 138,30 |            | 0,00       | Cancelado |       |
| 23           | 06/2017    | 11/01/2018 | 16/01/2018 | 103,30 |            | 0,00       | Cancelado |       |
| 22           | 12/2017    | 11/01/2018 | 16/01/2018 | 136,30 |            | 0,00       | Cancelado |       |
| 21           | 05/2017    | 11/01/2018 | 16/01/2018 | 138,30 |            | 0,00       | Cancelado |       |
| 20           | 05/2017    | 10/01/2018 | 15/01/2018 | 138,30 |            | 0,00       | Cancelado |       |
| 19           | 06/2017    | 03/08/2017 | 08/08/2017 | 98,80  |            | 0,00       | Cancelado |       |
| 18           | 12/2017    | 03/08/2017 | 08/08/2017 | 101,30 |            | 0,00       | Cancelado |       |
| 17           | 05/2017    | 03/08/2017 | 08/08/2017 | 132,30 |            | 0,00       | Cancelado |       |
| 16           | 05/2017    | 27/07/2017 | 31/07/2017 | 132,30 |            | 0,00       | Cancelado |       |
| 15           | 06/2017    | 27/07/2017 | 31/07/2017 | 98,80  |            | 0,00       | Cancelado |       |

#### Guia de Pagamento

Figura 24 – Tela para consultar guias de pagamento